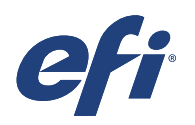

# Technical support: Preparing your Adobe Illustrator art work with white ink.

This document provides step by step instructions to create a file with white ink in Adobe® Illustrator CS6.

## Let's get started:

#### Open your vector artwork in Adobe Illustrator CS6.

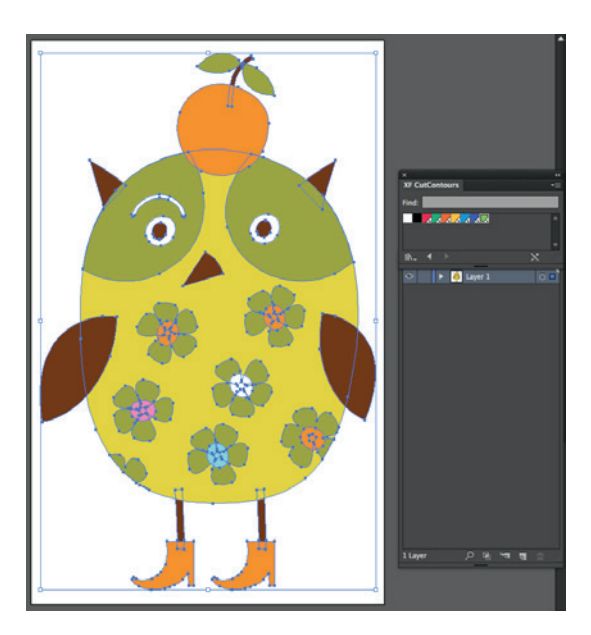

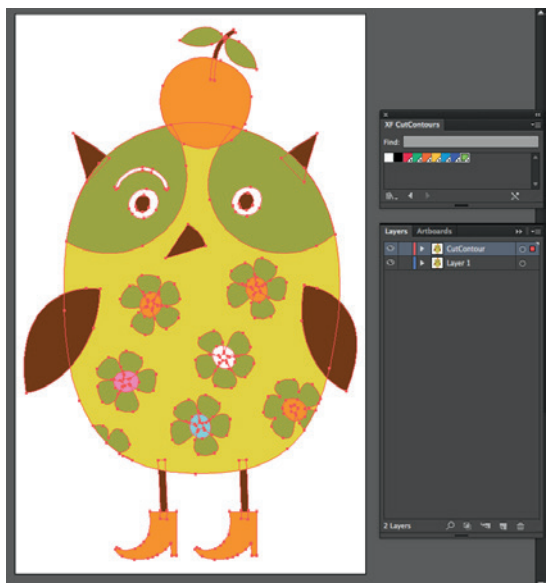

- Select all.
- With all artwork still selected, press cmd+C to copy the content of the layer.
- Make a new Top Layer and name this to: White Ink.

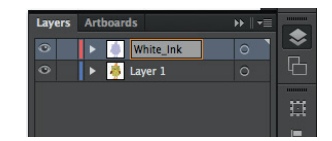

- While having this White Ink layer selected, press Shift+cmd+V to Paste in Place.
- Toggle the visibility of Layer1 to off.

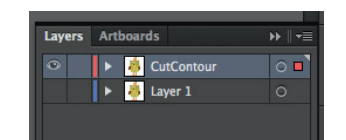

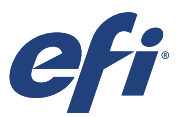

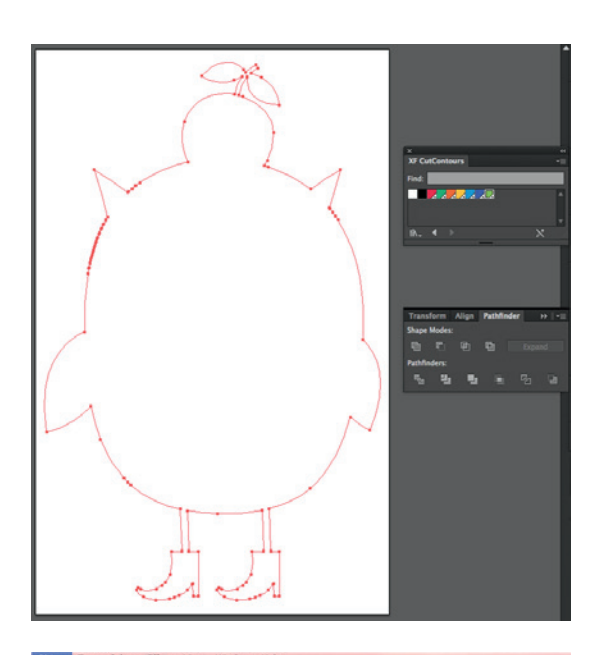

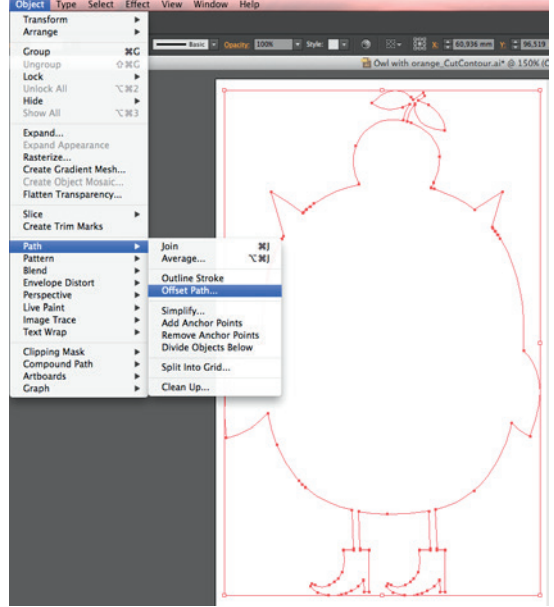

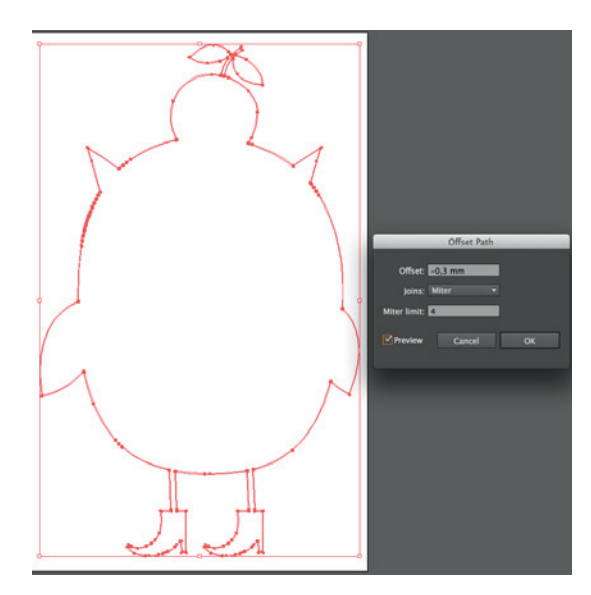

- Open Pathfinder and Unite.

- To avoid White Ink from bleeding underneath the image, apply a negative offset to the path.

- Apply an offset as desired. Recommended value is -0.3mm.

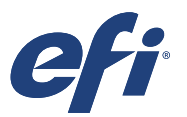

| New Swatch               | Swatches Brushes |
|--------------------------|------------------|
| Swatch Name: White_Ink   |                  |
| Color Type: Spot Color ▼ |                  |
| Color Mode: CMYK         | iħ.₊ □.₊ [       |
| C 25 %                   |                  |
| ч <u> </u>               |                  |
|                          |                  |
| Cancel OK                |                  |

- Set a Stroke of 0.25pt, select Fill Color for White Ink and change Stroke colour to None. The Fill colour can be selected out of a custom Swatch Library that you created, containing a Spot Color named: White\_Ink. This name is supported and recognised as Printer White Ink inside Fiery\* XF.

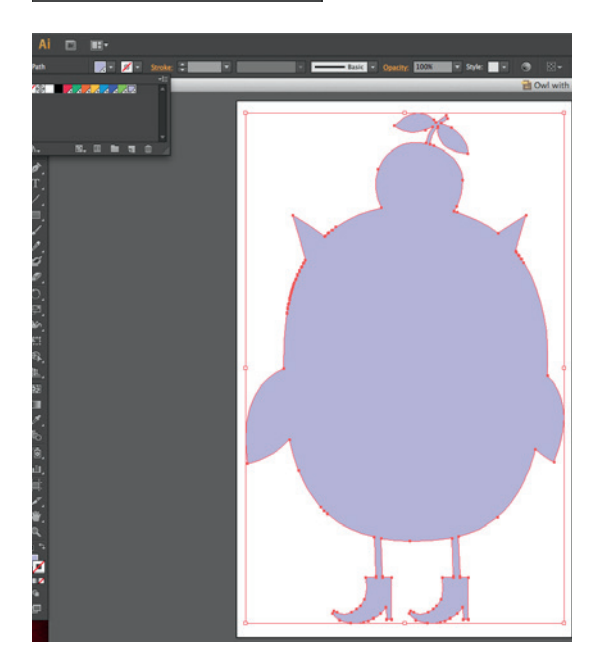

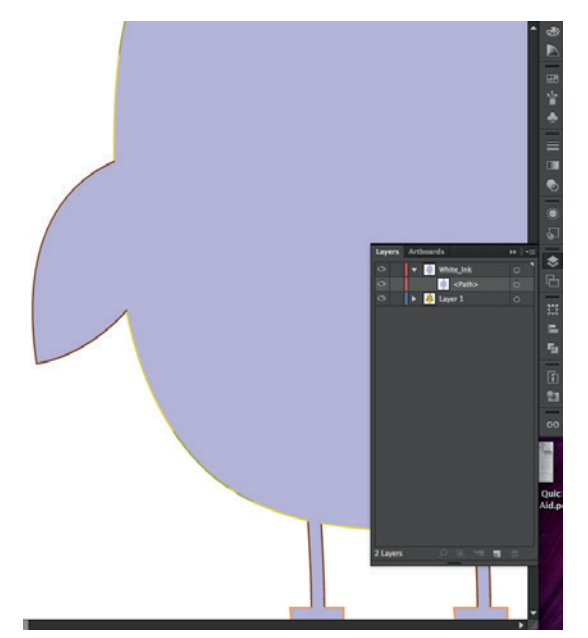

- The offset path will be filled by this spot colour White\_Ink.
- Make sure to delete the original path.
- Open Attributes and set for Overprint Fill.

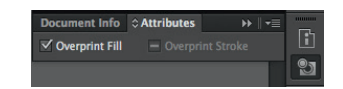

- Toggle visibility of Layer1 back on. Now you can check the White Ink being smaller than the image.
- Save the Adobe Illustrator file to PDF or EPS. When working with EPS file format, make sure to save it with PostScript Language level 3.

| VESSOR HEALTROPEN IN                                                |   |
|---------------------------------------------------------------------|---|
|                                                                     |   |
| HEVEN                                                               |   |
| Formut TIFF (S-bit Color) *                                         |   |
|                                                                     |   |
|                                                                     |   |
| Transparency                                                        |   |
| Overganistic Preserve *                                             |   |
|                                                                     |   |
| Forts                                                               |   |
| " Embed Fonts (for other applications)                              |   |
|                                                                     |   |
|                                                                     |   |
| Include Document Thumbnails                                         |   |
| ✓ Include CMMK PostScript in RCB Files                              |   |
| " Compatible Gradient and Gradient Mesh Printing                    |   |
|                                                                     |   |
|                                                                     |   |
| Minutes:                                                            |   |
| A The Document Ranker Effects enabledies is 22 and or loss.         |   |
| Ch Only fasts with appropriate permission bits will be embedded.    |   |
| O it is recommended to turn on the "United Fonts' setting,          | 1 |
| turning this setting off may cause unexpected residenting of loves. |   |
|                                                                     |   |
| Cancel OK                                                           |   |

You now have a file ready to be spooled into your Fiery XF RIP software in a workflow for White Ink printing.

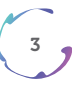

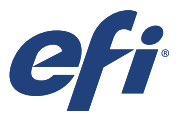

### Additional:

#### Changing the White\_Ink spot colour Density.

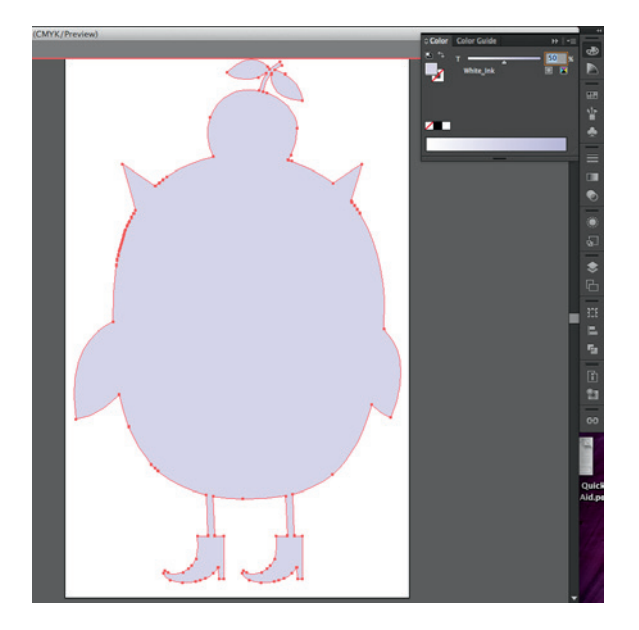

- Using the opacity slider out of Colors.

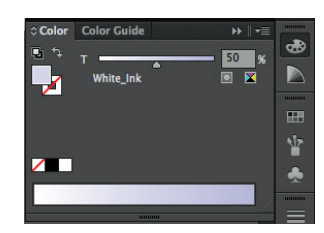

- Using the Opacity menu drop down.

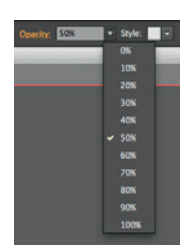

## EFI fuels success.

From Fiery to superwide inkjet, from the lowest cost per label to the most automated business processes, EFI has everything your company needs to succeed. Visit www.efi .com or call 0808 101 3484 or +44 (0)1246 298000 for more information.

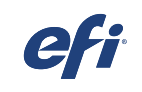

Nothing herein should be construed as a warranty in addition to the express warranty statement provided with EFI products and services.

The APPS logo, AutoCal, Auto-Count, Balance, Best, the Best logo, BESTColor, BioVu, BioWare, ColorPASS, Colorproof, ColorWise, Command WorkStation, CopyNet, Cretachrom, Cretaprint, the Cretaprint logo, Cretaprinter, Cretaroller, DockNet, Digital StoreFront, DocBuilder, DocBuilder Pro, DocStream, DSFdesign Studio, Dynamic Wedge, EDOX, EFI, the EFI logo, Electronics For Imaging, Entrac, EPCount, EPPhoto, EPRegister, EPStatus, Estimate, ExpressPay, Fabrivu, Fast-4, Fiery, the Fiery logo, Fiery Driven, the Fiery Driven logo, Fiery JobFlow, Fiery JobMaster, Fiery Link, Fiery Prints, the Fiery Prints logo, Fiery Spark, FreeForm, Hagen, Inktensity, Inkware, Jetrion, the Jetrion Logo, LapNet, Logic, MiniVet, Monarch, MicroPress, OneFlow, Pace, PhotoXposure, Printcafe, PressVu, PrinterSite, PrintHow, PrintMe, the PrintMe logo, PrintSmith, Stie, Printstream, Print to Win, Prograph, PSI, PSI Flexo, Radius, Rastek, the Rastek logo, Remoteproof, RIPChips, RIP-While-Print, Screenproof, SendMe, Sincrolor, Splash, Spot-On, TrackNet, UltraPress, UltraPu, UV Series 50, VisualCal, VUTEK, the VUTEk logo, and WebTools are trademarks of Lectronics For Imaging, Inc. and/or its wholly owned subsidiaries in the U.S. and/or certain other countries. All other terms and product names may be trademarks or registered trademarks of their respective owners, and are hereby acknowledged.